## **ROOSUCCESS: HOW TO SEE YOUR STUDENTS**

## Link to RooSuccess

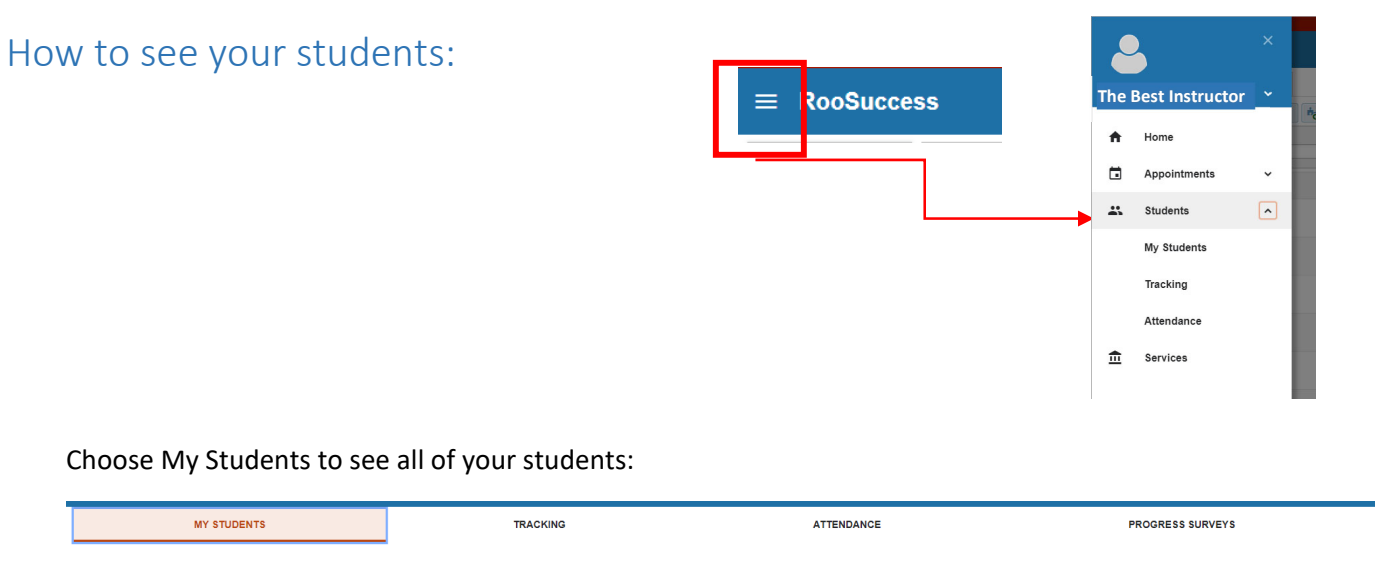

Adjust the connection to see all of your students or by class/cohort/advisees. Your courses are tied to one specific semester, your advisees are viewed in the Active or Ongoing term.

|                   | MY STUDENTS           | TRACKING         |                | ATTENDANCE                                                                                                  |                     |             | PROGRESS SURVEYS |                                |
|-------------------|-----------------------|------------------|----------------|----------------------------------------------------------------------------------------------------|---------------------|-------------|------------------|--------------------------------|
| Flag              | Referral 😽 To-Do      | ge Rote Oownload |                |                                                                                                    |                     |             |                  |                                |
| Search<br>Student | Name, Username, or ID | Faculty Advisor  | Term<br>Active |                                                                                                    | Cohort              |             | <b>~</b>         | Additional Filters Add Filters |
|                   |                       |                  |                |                                                                                                    |                     |             |                  |                                |
|                   |                       |                  |                | Connection                                                                                                  |                     | Term        | ]                |                                |
|                   |                       |                  |                | BIOL-218-L06-201902                                                                                         | <b>~</b>            | Active      |                  |                                |
|                   |                       |                  |                | All My Students<br>Faculty Advisor<br>General Advisor                                                       | HUMAN ANATOMY & PHY | YSIOLOGY II |                  |                                |
|                   |                       |                  |                | Instructor<br>BIOLOGY IN SOCIETY<br>BIOL-325-0W1-201902                                                     |                     |             |                  |                                |
|                   |                       |                  |                | HUMAN ANATOMY & PHYSIOLOGY I<br>BIOL-217-001-201902<br>HUMAN ANATOMY & PHYSIOLOGY II<br>BIOL-218-001-201902 |                     |             |                  |                                |

To see details on a particular student, click on a student name to open the "folder" and learn more about them.

- Student Overview contains student information
- Click through student folder to see any notes, meetings, etc.

|        |                       | Tou die centrity logged in dat to |  |  |  |  |  |
|--------|-----------------------|-----------------------------------|--|--|--|--|--|
| ≡ 'Th  | o Bost Stu            | dont                              |  |  |  |  |  |
|        | e best stu            |                                   |  |  |  |  |  |
| 🏴 Flag | g 🕑 To-Do  🖈 Kudo     | s 📩 Success Plan 🔤 Message 🕞 Note |  |  |  |  |  |
| ▲ o    | verview Stu           | Jdent Information                 |  |  |  |  |  |
| 0 Int  | fo 🗸                  | TRIO 2/2/2019                     |  |  |  |  |  |
| ń- St  | uccess Plans          | Housing: Off Campus               |  |  |  |  |  |
| * *    | * Courses             | FAFSA Filed: 2/2/2019             |  |  |  |  |  |
|        | <ul> <li>V</li> </ul> | Cumulative GPA: 3.259             |  |  |  |  |  |
| P# Tr  | acking 🗸              | Major: Individual Studies         |  |  |  |  |  |
| 🛗 M    | eetings               |                                   |  |  |  |  |  |
| R N    | otes                  |                                   |  |  |  |  |  |
| 1 N    | etwork                |                                   |  |  |  |  |  |
|        |                       |                                   |  |  |  |  |  |
|        |                       |                                   |  |  |  |  |  |

- Tracking will have all of the flags raised on a student.
- Courses will list all courses or only the courses that you have that student in, depending on your access
- Meetings will show any meetings made via RooSuccess as well as those that are pulled in from the tutoring labs.
- Notes are between campus personnel. In particular, look for **Notes that are labeled "follow-up on a flag"** to see how other campus personnel have intervened on a flag.
- Network will show you who else is a part of the student's Success Network this semester.

|                                   | Created In Term                                                                                                    |                                    | Written By |                          | Note Type |                      |
|-----------------------------------|----------------------------------------------------------------------------------------------------|------------------------------------|------------|--------------------------|-----------|----------------------|
| Info                              | Active                                                                                                    | ×                                  | Anyone     | ×                        | Any       | ×                    |
| <ul> <li>Success Plans</li> </ul> | Туре                                                                                                    | Subject                            |            | Written By               |           | Date                 |
| Courses                           | Follow-Up on a Flag                                                                                                    | No Subject                         |            | Role: Secondary Advisors | 5         | 07-17-2019           |
| Tracking                          | I talked to [student] about the flag raised in [class]. The discussion was<br>said the assignment slipped his mind. I asked if he writes down his assignments, he said yes. I suggested he put alerts on his phone so gets reminders to have the assignments. He told me this is not a regular for him and he will make sure it gets do |                                    |            |                          |           | e sure it gets done. |
| Meetings                          | E Flag Comment                                                                                                    | Raise Comment<br>Performance Alert |            | Role: Instructor         |           | 07-16-2019           |
| 1                                 |                                                                                                    |                                    |            |                          |           |                      |

Use Add Filters to pull out specific populations of students. This feature has a lot of options.

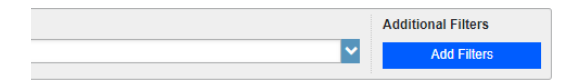

- Limit to a particular type of flag or kudos
- Limit to students that have or have not scheduled a meeting with you
- Limit to students based on an Attribute (your students on Academic Recovery, your students who are not fully in the major, etc.)

| dditional Filters       |                       | Clear All Filters Never Mind Subm |
|-------------------------|-----------------------|-----------------------------------|
| Tracking Items          | Add Attribute         |                                   |
| Cohorts & Relationships | Attribute             | Value                             |
| Meetings                | Athlete               | Assigned to Student               |
| n- Success Plans        | Term 1 Filter by Term | Specific Value                    |
|                         | 0                     |                                   |

SEE <u>How to see Flags raised on your students</u> for all tracking items and sort/filter capability.

Jump to: <u>See Your Students</u> | <u>Raise A Flag</u> |<u>Complete a Progress Survey</u> | <u>See Flags raised on your students</u> |<u>Attendance | Kudos, System Flags, Referrals and To-Do's</u>